## Portal Corporativo de Eventos Plataforma da Fundação Escola de Governo

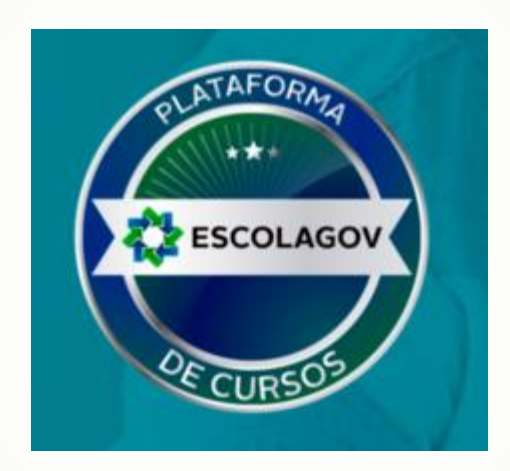

# Plataforma da Fundação Escola de Governo

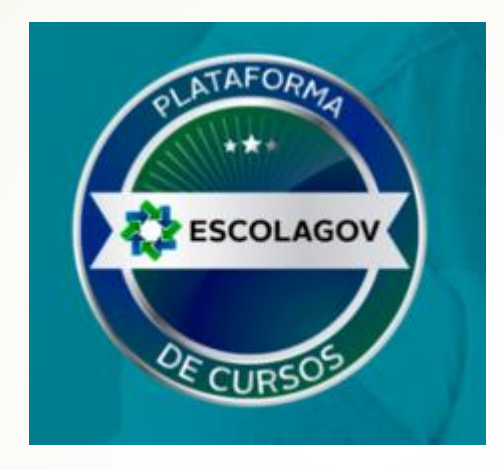

# **Área Interna do Portal de Eventos** área para se inscrever e participar de eventos)

## Portal Corporativo - Plataforma da Fundação Escola de Governo Área do Aluno

- A área do Aluno é acessada através do endereço <u>http://www.cursos.ms.gov.br/Escolagov</u>.
  - Exemplo: <u>http://www.cursos.ms.gov.br/Esap</u>

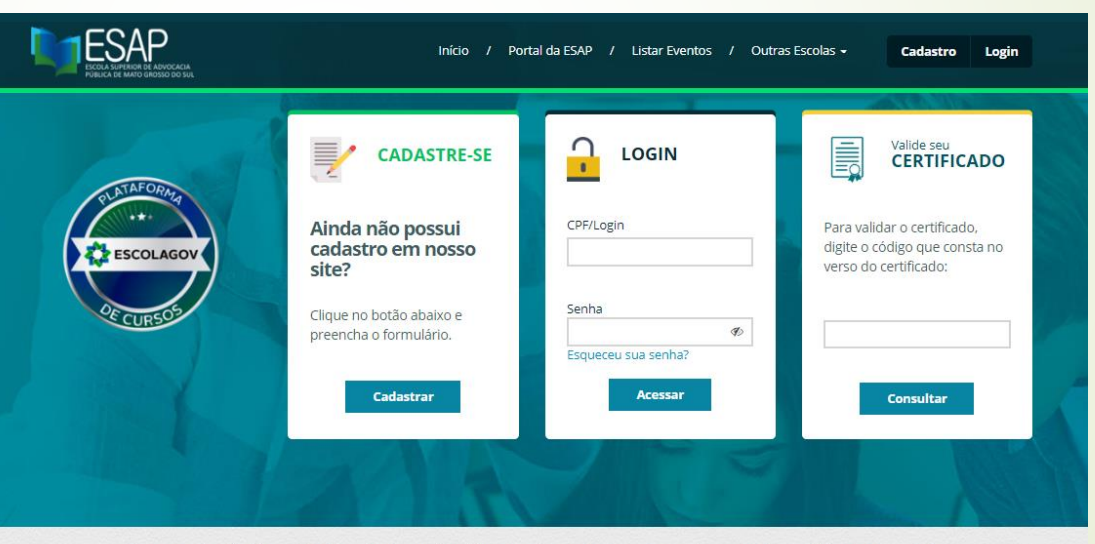

No momento não há eventos disponíveis para inscrição, aguarde em breve novos eventos serão disponibilizados no portal.

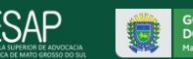

#### Portal Corporativo - Plataforma da Fundação Escola de Governo

#### Área do Aluno Possui:

ESCOLAGOV

Endereço para o site da Escola

Lista de todos os eventos abertos para inscrição

) / Portal da Escola do Suas / Listar Eventos / Outras Escolas

Lista das Escolas

#### 1º ENCONTRO ESTADUAL DE VISITADORES DO PROGRAMA PRIMEIRA INFÂNCIA NO SUAS/PCF -MS - TURMA 1

O programa fortalece a trajetória brasileira de enfrentamento da pobreza com redução de vulnerabilidades e desigualdades e potencializa a integração do acesso a renda com inclusão em serviços e programas. Renova, ainda, os compromissos do Brasil com a atenção às crianças com deficiência beneficiárias do BPC (Beneficio de Prestação Continuada) e suas familias e também as crianças privadas do convívio familiar, em serviços de acolhimento, e suas famílias.  Carrossel com propaganda dos principais eventos disponíveis que ficam sendo trocadas a cada 8 segundos.

Local para login com CPF e senha

Pesquisa para verificar se o certificado tem validade de emissão pelo portal.

Opção para se cadastrar

| 1 |                                                    |                                |                                                                                       |
|---|----------------------------------------------------|--------------------------------|---------------------------------------------------------------------------------------|
|   | CADASTRE-SE                                        |                                | Valide seu<br>CERTIFICADO                                                             |
|   | Ainda não possui<br>cadastro em nosso<br>site?     | CPF/Login                      | Para validar o certificado,<br>digite o código que consta no<br>verso do certificado: |
|   | Clique no botão abaixo e<br>preencha o formulário. | Senha Ø<br>Sequeceu sua senha? |                                                                                       |
|   | Cadastrar                                          | Acessar                        | Consultar                                                                             |

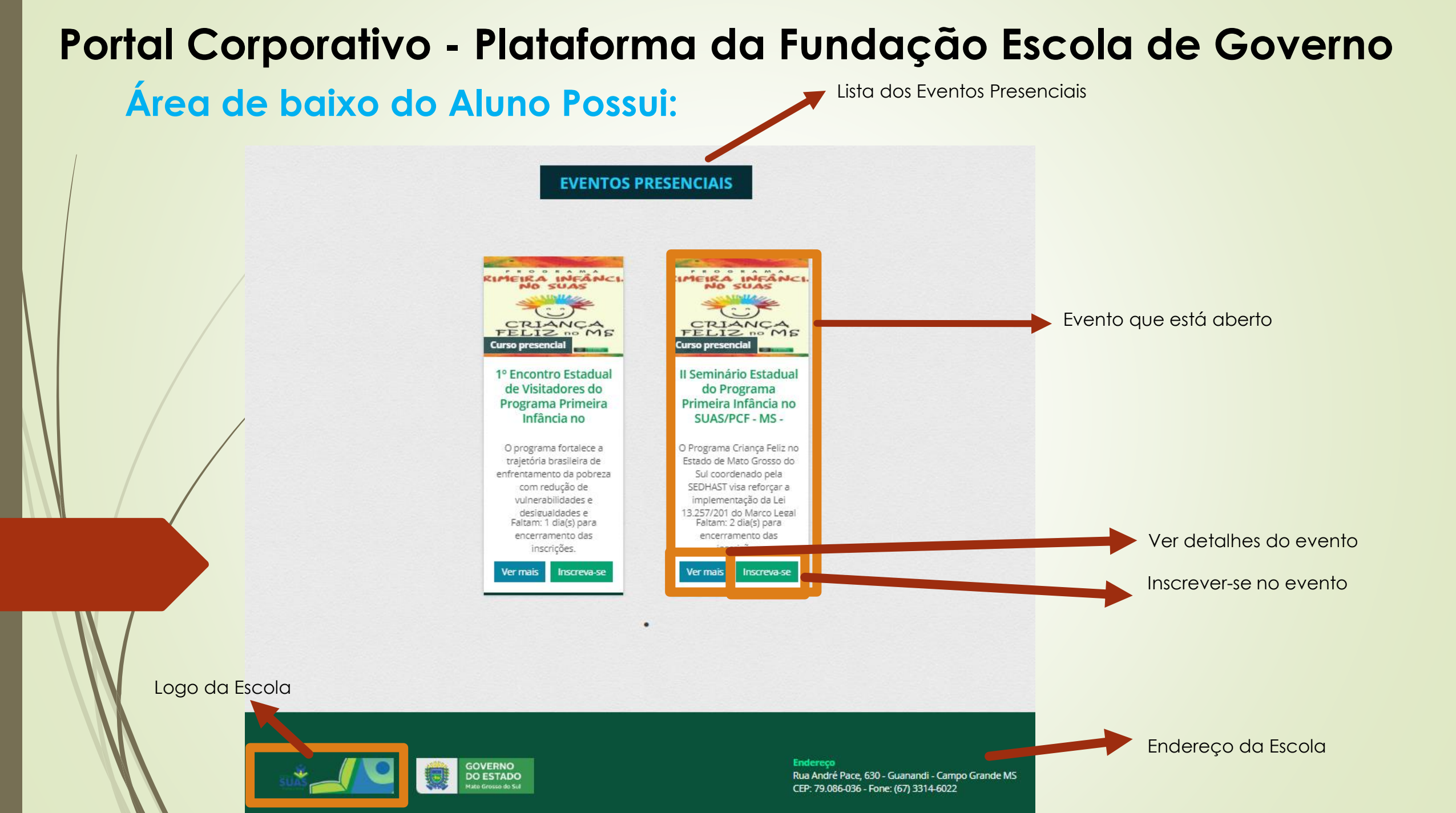

#### Portal Corporativo - Plataforma da Fundação Escola de Governo Área de baixo do Aluno Possui:

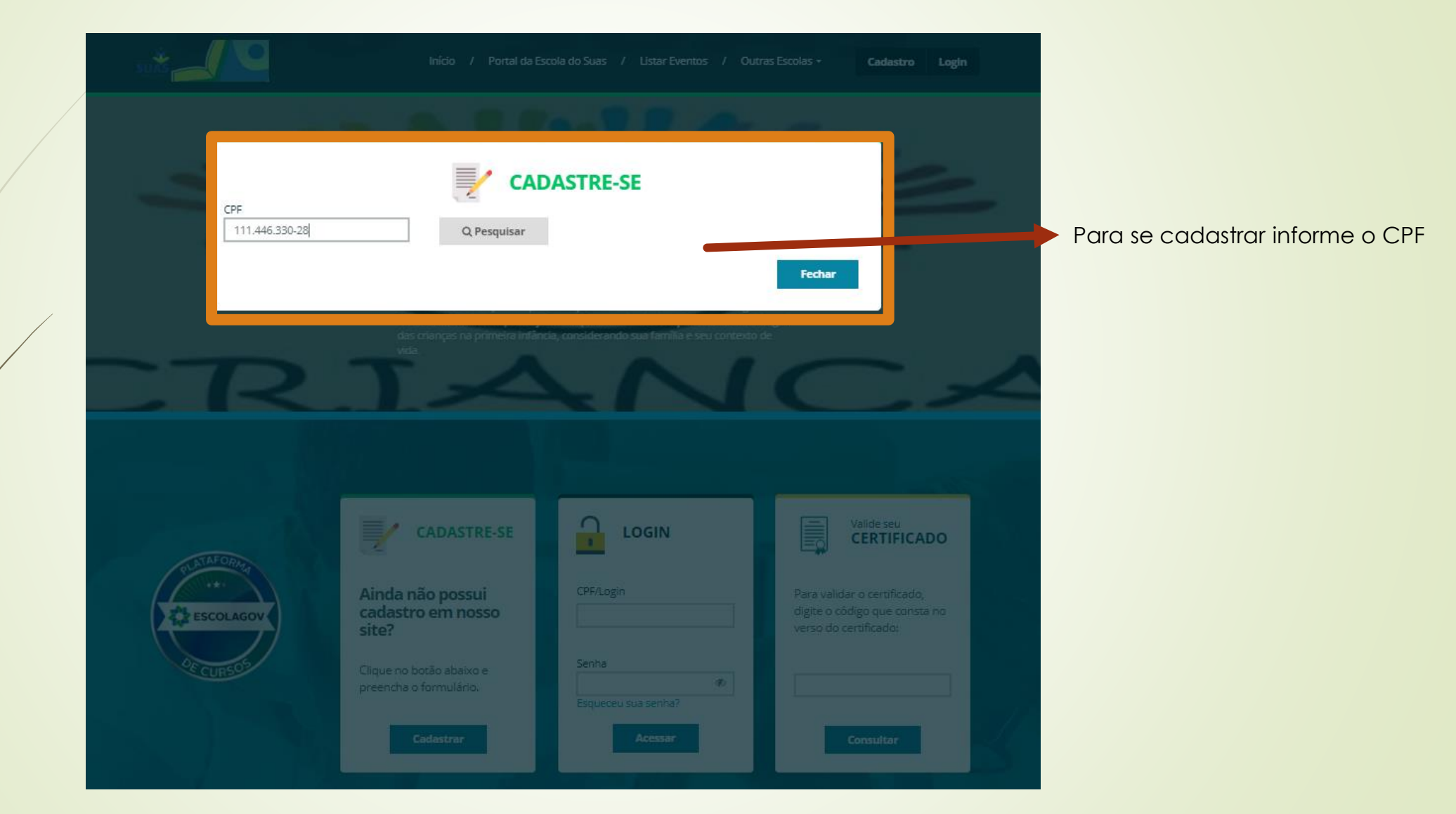

### Portal Corporativo - Plataforma da Fundação Escola de Governo

#### Área do Aluno(Cadastre-se):

| CPF<br>111.446.330-28 Q Pesquisar                                       |                                                                                                    |
|-------------------------------------------------------------------------|----------------------------------------------------------------------------------------------------|
| Servidor Público 🔍 Sim 🔍 Não                                            | Preencha seus dados para criar um usuário                                                                                                    |
| Esfera 🔍 Municipal 🔍 Estadual 🔍 Federal                                 |                                                                                                    |
| Nome Sobrenome                                                          | Obs.: Caso seja servidor cadastrado na<br>folha de pagamento do Executivo<br>Estadual (SISGED) os dados pessoais<br>serão preenchidos automaticamente. |
| Grau de Instrução     Formação Acadêmica                                | Neste caso, para serem alterados<br>precisam entrar em contato com seu<br>RH.                                                                          |
| Estado Município Telefone Celular                                       |                                                                                                    |
| Selec •                                                                 |                                                                                                    |
| E-mail Confirme o E-mail                                                |                                                                                                    |
| Portador de Necessidades Especiais? O Sim O Não<br>Fechar Limpar Salvar | Clique em salvar para criar o<br>usuário. Você receberá em seu e-<br>mail uma senha inicial para<br>primeiro acesso.                                   |

#### Portal Corporativo - Plataforma da Fundação Escola de Governo Área do Aluno(Acesso/Login):

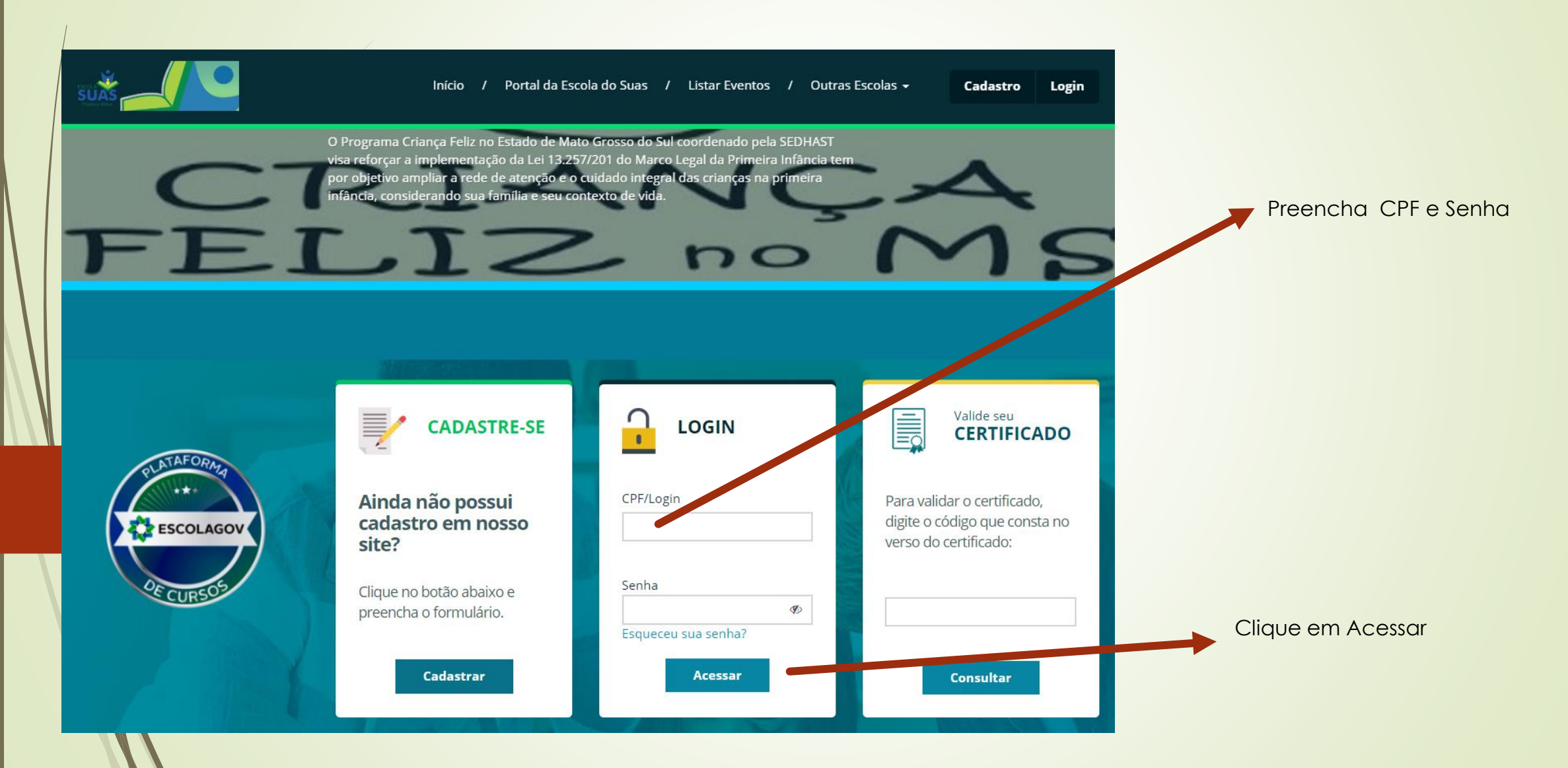

#### Portal Corporativo - Plataforma da Fundação Escola de Governo Área do Aluno(Acesso/Login):

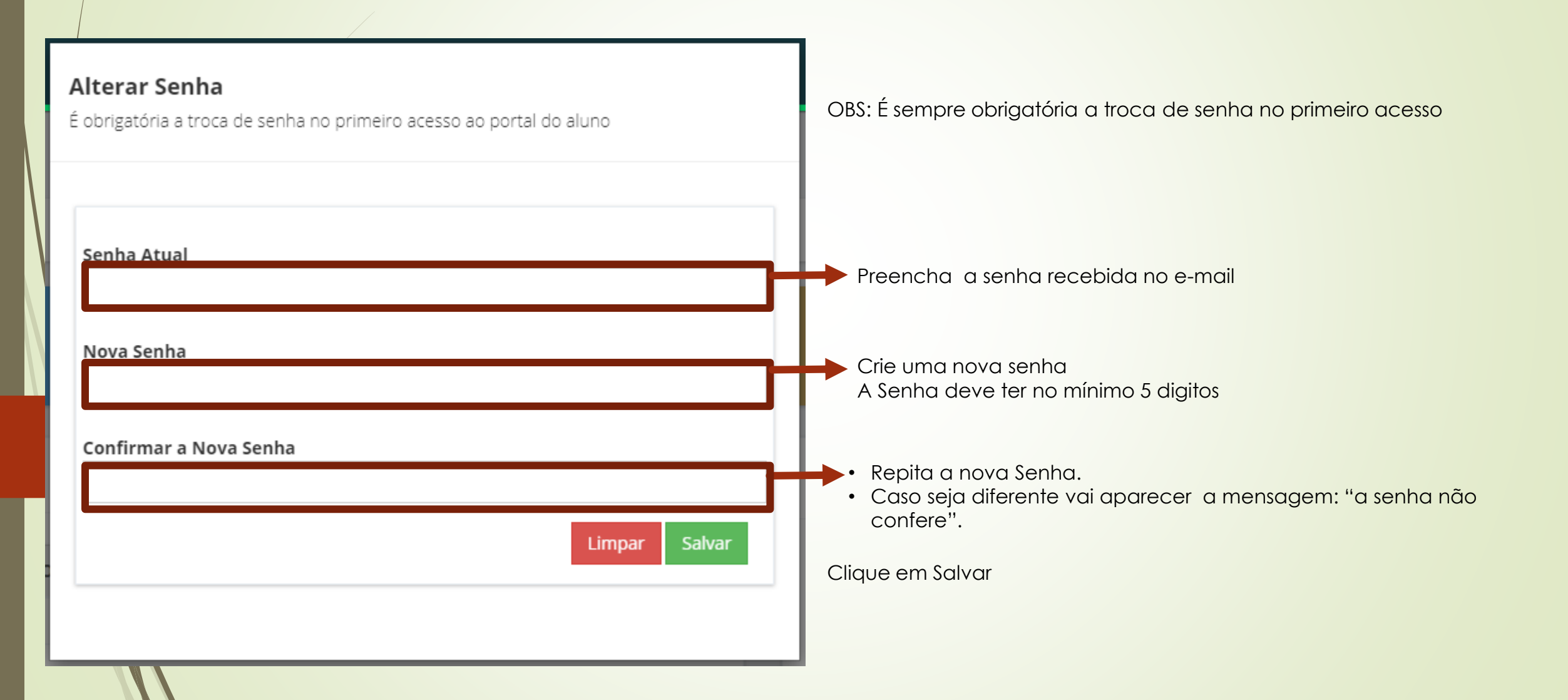

### Plataforma da Fundação Escola de Governo

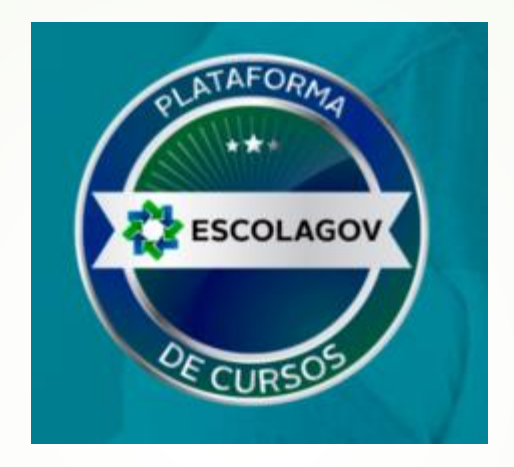

# Área Interna do Portal Corporativo

# Portal Corporativo - Plataforma da Fundação Escola de Governo

#### Área do Aluno

Pronto. Você já está na área do Aluno

|                                                                                                    |                                                                                                    | <li>Sair</li>                                       |
|----------------------------------------------------------------------------------------------------|----------------------------------------------------------------------------------------------------|-----------------------------------------------------|
|                                                                                                    | Home   Página Inicial                                                                                                    |                                                     |
| MENU ESCOLAGOV                                                                                                    | Bem vindo ao Portal do Aluno                                                                                                    |                                                     |
| <ul> <li>□ Acessar EAD</li> <li>              ß. Inscrever      </li> <li>             Certificados         </li> </ul> | Acessar EAD<br>Meus Certificados                                                                                                    | Meus Cursos Alterar Senha                           |
| Meus Cursos                                                                                                    | EVENTOS COM INSCRIÇÕES ABERTAS                                                                                                    | ⊗ MURAL DO ALUNO                                    |
| 과 Cadastro                                                                                                    | NOME DO EVENTO     IT     PERÍODO INSCRIÇÕES     IT     MODALIDADE     IT       Nenhum registro encontrado.                                                                                                    | Lista de Mensagens (4)                              |
|                                                                                                    | 50     registro(s)     0 até 0 de 0 registros                                                                                                    | 22/11/2019<br>rfhhf                                 |
| CURSOS EAD - ESCOLAGOV COM INSCRIÇÕES ABERTAS                                                                           |                                                                                                    | 30/11/2018<br>Data de término do Curso              |
|                                                                                                    | NOME DO EVENTO                                                                                                    | 31/08/2018<br>Correção da data do Curso de Coaching |
|                                                                                                    | Noções Básicas - Administração Pública - Turma 1 - 2019         04/06/2019 a<br>15/12/2019         EAD         Image: Construction of the construction of the c |                                                     |
|                                                                                                    | Contratos e Registro de Preços - EaD - Turma 02 - 2019         04/06/2019 a<br>15/12/2019         EAD         Image: Contratory of the text of text of  |                                                     |
|                                                                                                    | CURSO DE ACOMPANHAMENTO DO PGDI - EAD - Turma 02 - 2019 04/06/2019 a                                                                                                    |                                                     |

#### Portal Corporativo - Plataforma da Fundação Escola de Governo O que tem na Área do Aluno

|                        |                                                                                                    | 년 Sair                                                                                                    |
|------------------------|----------------------------------------------------------------------------------------------------|----------------------------------------------------------------------------------------------------|
|                        | Home 🔹 Página Inicial                                                                                                    |                                                                                                    |
| 🏠 Página Inicial       |                                                                                                    |                                                                                                    |
| MENU ESCOLAGOV         | Bem vindo ao Portal do Aluno                                                                                                    |                                                                                                    |
| 💻 Acessar EAD          | Acessar EAD                                                                                                    | Meus Cursos Alterar Senha                                                                                                    |
| A Inscrever            | 5<br>Meus Certificados                                                                                                    |                                                                                                    |
| 分 Certificados         |                                                                                                    |                                                                                                    |
| 🗹 Meus Cursos          | EVENTOS COM INSCRIÇÕES ABERTAS                                                                                                    | Seman and the second second se |
| <u>A</u> Cadastro      |                                                                                                    |                                                                                                    |
| 🔒 Alterar Senha        | NOME DO EVENTO     IT     PERÍODO INSCRIÇÕES     IT     MODALIDADE     IT     AÇÕES                                                                                                    | Lista de Mensagens 4                                                                                                    |
| Dalasžaska             | 50     registro(s)     0 até 0 de 0 registros                                                                                                    | <b>22/11/2019</b><br>rfhhf                                                                                                    |
| Eventos<br>presenciais | CURSOS EAD - ESCOLAGOV COM INSCRIÇÕES ABERTAS                                                                                                    | 30/11/2018<br>Data de término do Curso                                                                                                    |
|                        | NOME DO EVENTO                                                                                                    | 31/08/2018<br>Correção da data do Curso de Coaching                                                                                                    |
|                        | Noções Básicas - Administração Pública - Turma 1 - 2019         04/06/2019 a<br>15/12/2019         EAD         Image: Construction of the construction of the c | 29/08/2018                                                                                                    |
|                        | Contratos e Registro de Preços - EaD - Turma 02 - 2019         04/06/2019 a<br>15/12/2019         EAD         Image: Contratory of the contract of the contract | ERRO DE ENVIO DE MENSAGEM                                                                                                    |
|                        | CURSO DE ACOMPANHAMENTO DO PGDI - EAD - Turma 02 - 2019 04/06/2019 a                                                                                                    |                                                                                                    |

#### Portal Corporativo - Plataforma da Fundação Escola de Governo O que tem na Área do Aluno

|                            |                                                                                                    |                                              | 년 Sair                                              |
|----------------------------|----------------------------------------------------------------------------------------------------|----------------------------------------------|-----------------------------------------------------|
|                            | Home • Página Inicial                                                                                              |                                              |                                                     |
| ☆ Página Inicial           |                                                                                                    |                                              |                                                     |
| MENU ESCOLAGOV             | Bem vindo ao Portal do Aluno                                                                                       |                                              |                                                     |
| 💻 Acessar EAD              |                                                                                                    | Acessar EAD                                  | Meus Cursos Alterar Senha                           |
| A Inscrever                | D<br>Meus Certificados                                                                                             |                                              |                                                     |
| 😪 Certificados             |                                                                                                    |                                              |                                                     |
| 🗹 Meus Cursos              | EVENTOS COM INSCRIÇÕES ABERTAS                                                                                     |                                              | ⊗ MURAL DO ALUNO                                    |
| <u>A</u> Cadastro          |                                                                                                    |                                              |                                                     |
| 🔒 Alterar Senha            | NOME DO EVENTO     It     PERÍODO INSCRIÇÕES     It     MODALIDADE     It     AÇÕES       Lista de Mensagens     4 |                                              |                                                     |
|                            | 50 v registro(s)                                                                                                   | ncontrado.<br>0 até 0 de 0 registros         | <b>22/11/2019</b><br>rfhhf                          |
| Relação dos<br>Eventos EAD | CURSOS EAD - ESCOLAGOV COM INSCRIÇÕES ABERTAS                                                                      |                                              | 30/11/2018<br>Data de término do Curso              |
|                            | NOME DO EVENTO                                                                                                    | PERÍODO<br>INSCRIÇÕES IT MODALIDADE IT AÇÕES | 31/08/2018<br>Correção da data do Curso de Coaching |
|                            | Noções Básicas - Administração Pública - Turma 1 - 2019                                                            | 04/06/2019 a EAD Q                           | 29/08/2018                                          |
|                            | Contratos e Registro de Preços - EaD - Turma 02 - 2019                                                             | 04/06/2019 a EAD Q                           | ERRO DE ENVIO DE MENSAGEM                           |
|                            | CURSO DE ACOMPANHAMENTO DO PGDI - EAD - Turma 02 - 2019                                                            | 04/06/2019 a                                 |                                                     |

#### Portal Corporativo - Plataforma da Fundação Escola de Governo O que tem na Área do Aluno:

|                                      |                                                                                                    | 순 Sair                                              |  |
|--------------------------------------|----------------------------------------------------------------------------------------------------|-----------------------------------------------------|--|
|                                      | Home   Página Inicial                                                                                                    |                                                     |  |
| Página Inicial                       |                                                                                                    |                                                     |  |
| MENU ESCOLAGOV                       | Bem vindo ao Portal do Aluno                                                                                                    |                                                     |  |
| 🖵 Acessar EAD                        |                                                                                                    | Maur Curaca                                         |  |
| ⚠ Inscrever                          | 5 ACESSAT EAD<br>Meus Certificados                                                                                                    |                                                     |  |
| 😪 Certificados                       |                                                                                                    |                                                     |  |
| 🗹 Meus Cursos                        | EVENTOS COM INSCRIÇÕES ABERTAS                                                                                                    | ⊗ MURAL DO ALUNO                                    |  |
| A Cadastro                           |                                                                                                    |                                                     |  |
| 🔒 Alter r Senha                      | NOME DO EVENTO     IT     PERÍODO INSCRIÇÕES     IT     MODALIDADE     IT     AÇÕES                                                                                                    |                                                     |  |
|                                      | Nenhum registro encontrado.                                                                                                    | 22/11/2019                                          |  |
| •                                    | 50     v     registro(s)     0 até 0 de 0 registros                                                                                                    | rfhhf                                               |  |
| Alteração dos<br>dados<br>cadastrais |                                                                                                    | 30/11/2018<br>Data de término do Curso              |  |
|                                      | NOME DO EVENTO                                                                                                    | 31/08/2018<br>Correção da data do Curso de Coaching |  |
|                                      | Noções Básicas - Administração Pública - Turma 1 - 2019         04/06/2019 a<br>15/12/2019         EAD         Image: Construction of the construction of the c | 29/08/2018                                          |  |
|                                      | Contratos e Registro de Preços - EaD - Turma 02 - 2019         04/06/2019 a<br>15/12/2019         EAD         Image: Contratos e Registro de Preços - EaD - Turma 02 - 2019                                                                                                    | ERRO DE ENVIO DE MENSAGEM                           |  |
|                                      | CURSO DE ACOMPANHAMENTO DO PGDI - FAD - Turma 02 - 2019 04/06/2019 a                                                                                                    |                                                     |  |